# Installation and Operating Instructions Part Number 40VM900005

#### CONTENTS

|      | Page                                | Э      |
|------|-------------------------------------|--------|
| SA   |                                     | 1      |
| GF   | NFRAI                               | 1      |
|      | IENSIONAL DRAWING                   | ż      |
| INIS |                                     | 1      |
| INC  |                                     | 1      |
| INC. | Viring the controller               | +<br>1 |
|      |                                     | +      |
|      |                                     | +      |
| UP.  |                                     | 2      |
| •    |                                     | 2      |
| • (  | DN/OFF setting                      | 2      |
| •    | Setting the mode                    | 2      |
| •    | Setting the fan speed               | 5      |
| • ;  | Setting the temperature             | 5      |
| ME   | NU                                  | 3      |
| •    | Menu functions                      | 3      |
| •    | Menu operation                      | 3      |
| • ;  | Setting louver                      | 3      |
| •    | Enable schedule                     | 7      |
| • ;  | Setting schedule                    | 7      |
| •    | Holiday settings                    | 7      |
| • ;  | Settina override                    | З      |
| • ;  | Setting date and time               | B      |
| •    | Setting davlight savings time       | ŝ      |
| •    | ndoor temperature display.          | ŝ      |
| •    | ocking function                     | á      |
| •    | Setting the touch tone              | á      |
| •    | Advanced information                | á      |
| • (  | Duerving indoor unit operating data | á      |
| • (  | Duerving error records              | á      |
| • (  | Duerving dry contact status         | ń      |
| SE   |                                     | ň      |
|      | Service menu password               | ń      |
|      | Setting room temp location          | ń      |
| •    | Poom temp sensor offset             | ń      |
|      | Setpoint limit                      | ,<br>n |
|      | Ebormal concitivity adi             | 1      |
|      | Thermal Sensitivity aug 1           | 1      |
|      | Indingeover unite                   | 1      |
|      | Thermo off fon anood                | 1      |
|      |                                     | 1      |
|      |                                     | 1      |
| -    | Junplemental heat/any heat status   | ו<br>ר |
|      |                                     | 2      |
|      |                                     | 2      |
| • !  |                                     | 2      |
| •    | -irmware update                     | 2      |
| •    | reset setting                       | 3      |
| •    | rror codes                          | 1      |
|      | SAFETY CONSIDERATIONS               |        |

Read and follow manufacturer instructions carefully. Follow all local electrical codes during installation. All wiring must conform to local and national electrical codes. Improper wiring or installation may damage thermostat.

Understand the signal words - DANGER, WARNING, and CAUTION. DANGER identifies the most serious hazards, which will result in severe personal injury or death. WARNING signifies hazards that could result in personal injury or death. CAUTION is used to identify unsafe practices,

which would result in minor personal injury or product and property damage.

Recognize safety information. This is the safety-alert symbol  $(\Lambda)$ . When this symbol is displayed on the unit and in instructions or manuals, be alert to the potential for personal injury. Installing, starting up, and servicing equipment can be hazardous due to system pressure, electrical components, and equipment location.

#### GENERAL

The VRF (variable refrigerant flow) touch screen wired controller is a wall-mounted, low-voltage thermostat that maintains room temperature by controlling system operation. The controller is capable of displaying temperatures from 54°F~86°F for Standard Indoor Units, and 50°F~86°F for Outside Air Units.

The touch screen wired controller accessory is available for use with the VRF (variable refrigerant flow) system indoor units (IDUs) listed in Table 2. Figure 1 and Table 3 show a description of the icons used on this controller.

#### Table 1 — Components shipped with unit

| NAME    | IMAGE              | QTY | FUNCTION                               |
|---------|--------------------|-----|----------------------------------------|
| Screws  | []<br>  <br>  <br> | 4   | Used to Install Back Plate on the Wall |
| Zip Tie |                    | 1   | Used to Bundle Wires                   |

#### Table 2 — Wired Controller Accessory Usage

| 40VMA Outside Air                 | 036, 048, 054, 072, 096                   |
|-----------------------------------|-------------------------------------------|
| 40VMC Compact Cassette            | 007,009,012,015                           |
| 40VMF 4-Way Cassette              | 009,012,015,018,024,030,036,048           |
| 40VMH High Static Ducted          | 024,030,036,048, 054, 072, 096            |
| 40VML Low Static Ducted           | 007, 009, 012, 015, 018, 024              |
| 40VMM Medium Static<br>Ducted     | 007,009,012,015,018,024, 030,<br>036, 048 |
| 40VMR Floor Console -<br>Recessed | 007, 009, 012, 015, 018, 024              |
| 40VMU Under Ceiling/Floor         | 012,018,024,030,036,048                   |
| 40VMV Vertical AHU                | 018,024,030,036,048, 054                  |
| 40VMW High Wall                   | 007,009,012,015,018, 024, 030             |
| 40VM900007 DI/DO Interface        | N/A                                       |

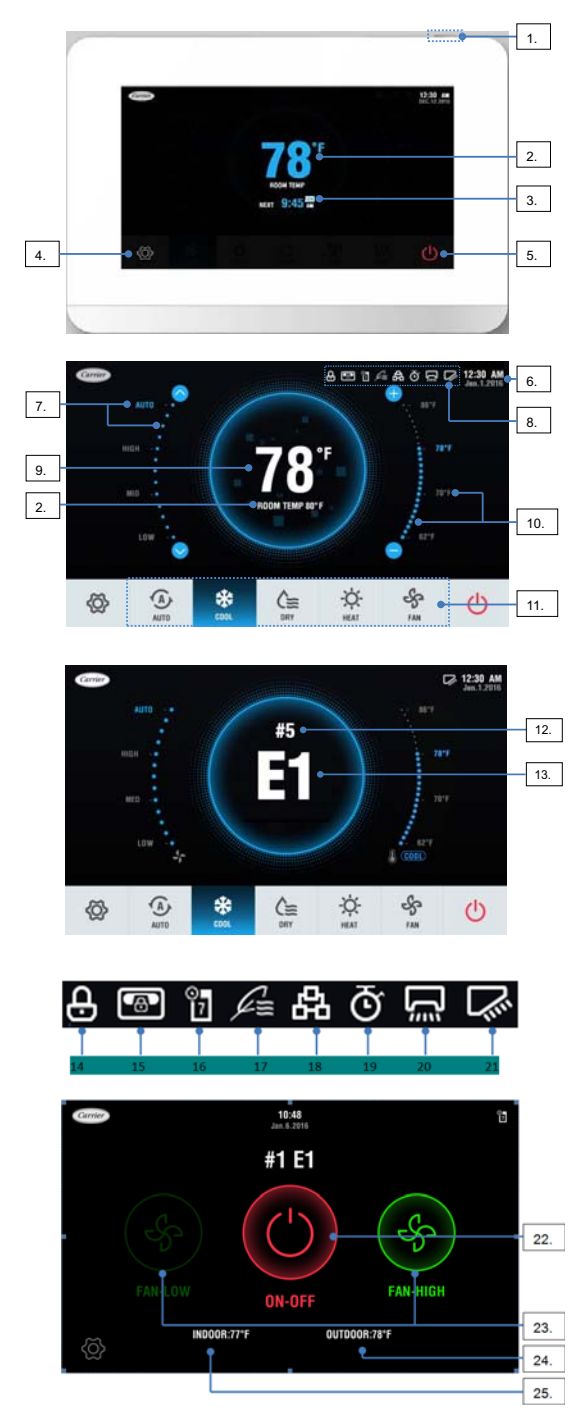

Fig. 1 — Touch Screen Wired Controller Icons

#### Table 3 — Icon Descriptions

|     | ICON                                    | DESCRIPTION                                                                                                    |
|-----|-----------------------------------------|----------------------------------------------------------------------------------------------------|
| 1.  | Screen ON/OFF icon                      | Turns the Screen on/off                                                                                                    |
| 2.  | Room temperature<br>display             | Display current room temperature                                                                                                    |
| 3.  | Scheduled time                          | Displays next scheduled event                                                                                                    |
| 4.  | Menu icon                               | Enters the menu                                                                                                    |
| 5.  | ON/OFF icon                             | Powers the IDU on/off                                                                                                    |
| 6.  | Date and Time                           | Displays the date and time                                                                                                    |
| 7.  | Fan speed settings                      | Sets and displays the current fan speed                                                                                                    |
| 8.  | Status bar                              | Displays setting items                                                                                                    |
| 9.  | Set temperature<br>display              | Displays the temperature setpoint                                                                                                    |
| 10. | Temperature setpoint                    | Adjusts temperature setpoint                                                                                                    |
| 11. | Mode icon                               | Chooses mode                                                                                                    |
| 12. | Error IDU Address                       | Displays address of IDU in error                                                                                                    |
| 13. | Error codes                             | Displays error codes                                                                                                    |
| 14. | Function locking<br>indicator           | Turns on when the wired controller locks the on/off function, mode, or temperature setting                                                   |
| 15. | Central controller<br>locking indicator | Turns on when the central controller locks the IDU function<br>and the wired controller cannot use the corresponding<br>functions of the IDU |
| 16. | Schedule                                | Turns on when the weekly schedule is available on the wired controller                                                                       |
| 17. | Outside air unit<br>symbol              | Turns on when the wired controller is being used on a VRF outside air unit                                                                   |
| 18. | Group control<br>indicator              | Turns on when the wired controller controls multiple IDUs (max 16 IDUs)                                                                      |
| 19. | Override                                | Turns on when Override is enabled on the wired controller                                                                                    |
| 20. | Horizontal swing                        | Displays swing status when the IDU supports horizontal swing                                                                                 |
| 21. | Vertical swing                          | Displays swing status when the IDU supports vertical swing                                                                                   |
| 22. | DI/DO ON/OFF icon                       | Powers the DI/DO interface on/off (connected to a DI/DO interface)                                                                           |
| 23. | DI/DO Fan speed<br>setting              | Sets and displays the current fan speed (connected to a DI/<br>DO interface)                                                                 |
| 24. | Outdoor temperature display             | Displays the current Outdoor temperature (connected to a DI/DO interface)                                                                    |
| 25. | Indoor temperature<br>display           | Displays the current indoor temperature (connected to a DI/<br>DO interface)                                                                 |

## **DIMENSIONAL DRAWING**

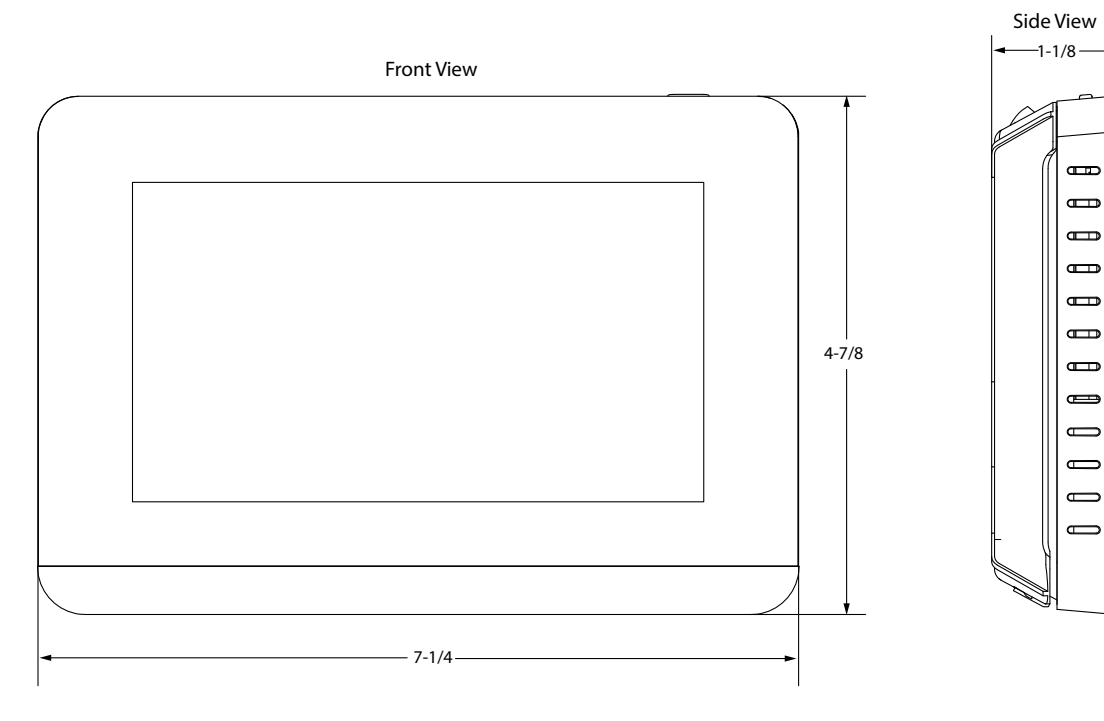

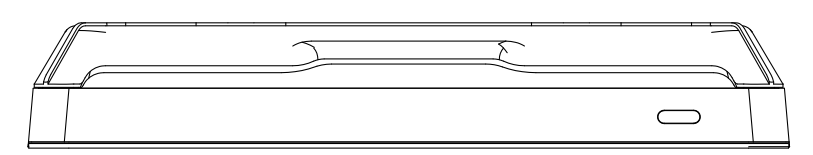

Rear View

Note: All dimensions are shown in inches.

#### INSTALLATION CONSIDERATIONS

The thermostat should be mounted:

- Approximately 48 in. from the floor
- On a section of wall without water or drainage pipes
- The thermostat should **NOT** be mounted:
- Where it can be directly affected by the unit's discharge airflow
- On external walls or near drafts from windows and doors
- Near shelves or curtains that may restrict air movement
- Near heat sources such as direct sunlight, heaters, dimmer
- Near switches, and other electrical devices

#### INSTALLATION

To install the controller, perform the following procedures:

1. Turn off all power to the indoor unit.

#### 

Electrical shock can cause personal injury and death. Before installing thermostat, shut off all power to this equipment during installation. There may be more than one power disconnect. Tag all disconnect locations to alert others not to restore power until work is completed.

- 2. If an existing thermostat is being replaced:
  - a. Remove existing thermostat from wall or unit.
  - b. Disconnect wires from existing thermostat. Do not allow wires to fall back into the wall or unit.
  - c. Discard or recycle old thermostat.

## 

Failure to follow this caution may result in equipment damage or improper operation.

Improper wiring or installation may damage the thermostat. Check to make sure wiring sequence is correct at both ends before proceeding with installation or turning on unit.

 Control Wire: Use 16 to 20 AWG (American Wire Gage), stranded twisted pair shielded 2-core wiring (copper wire). Field-Provided 24VAC Power Wire: Use copper wire rated for at least 1 A. Follow all applicable electrical codes.

#### Wiring the controller —

- 1. Using 2-core shielded twisted pair cable, 16 to 20 AWG (American Wire Gage), attach the control cable to the HA/HB terminal on the indoor unit and other end to the controller HA/HB terminal. For connecting the controller to a single indoor unit, see Fig. 3. For connecting the controller to multiple indoor units see Fig. 4. Connect the shield/ drain conductor of control wire to ground at the indoor unit(s); do not connect the shield/drain conductor at the controller.
- 2. Connect field-provided 24VAC power to R and C terminals.

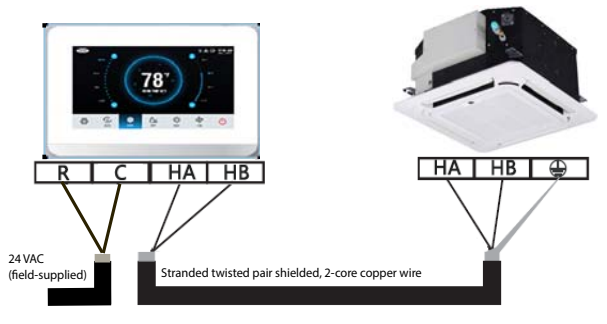

NOTE: Ground cable shielding at indoor unit

#### Fig. 3 — Connecting to one indoor unit

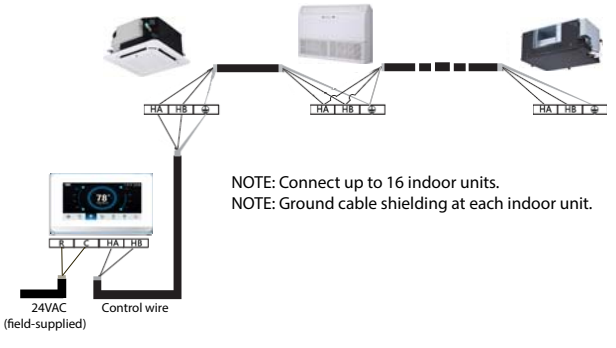

#### Fig. 4 — Connecting to multiple indoor units

**NOTE:** All of the indoor units connected to the controller must be on the same refrigerant circuit and connected to the same outdoor unit.

#### Mounting the Controller —

1. Remove back cover from controller as shown in Figure 5.

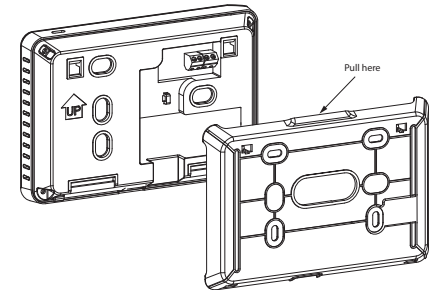

Fig. 5 — Remove back cover from controller

- 2. Cut a hole in the wall for the 2 wire bundles. Run the wires through the hole in the wall and through the center hole in the back cover.
- 3. Screw the back cover to the wall as shown in Figure 6, and attach the power and control wires to their respective terminals.

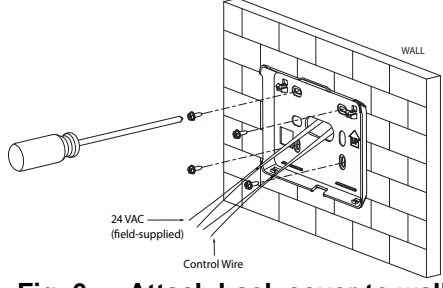

Fig. 6 — Attach back cover to wall

Angle the controller to insert it into the bottom snap joints 4. of the back cover as shown in Figure 7.

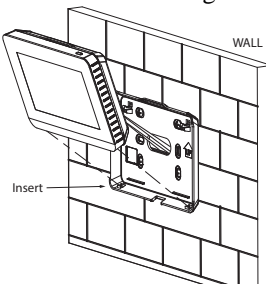

Fig. 7 — Attach controller to back cover

5. Push the controller back toward the wall until it snaps into place as shown in Figure 8.

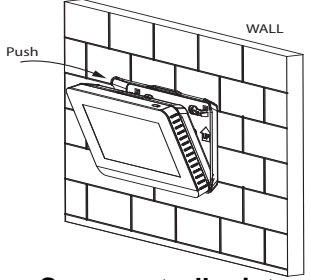

Fig. 8 — Snap controller into place

#### **OPERATION**

Turn the screen on — Press the Screen ON/OFF icon or touch the Screen.

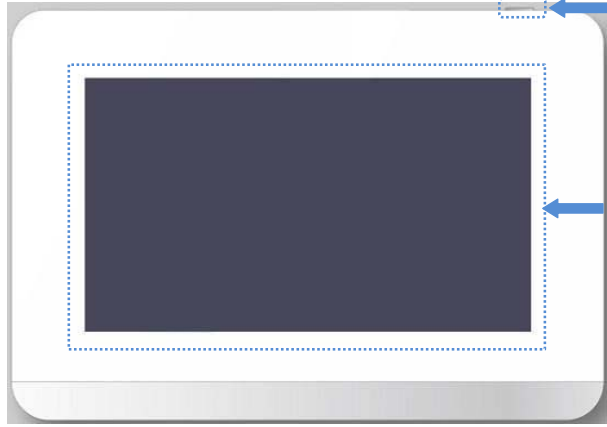

Fig. 9 — Turn screen on

**ON/OFF setting** — Touch the "ON/OFF" icon to turn the indoor unit on or off.

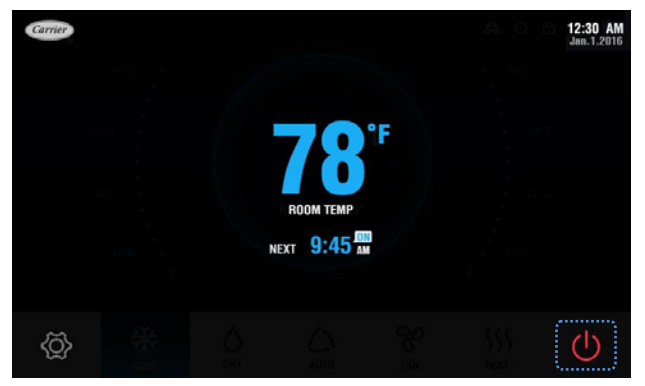

Fig. 10 — On/Off setting

Setting the mode — Touch the "Mode" icon in the mode selection area to choose the mode.

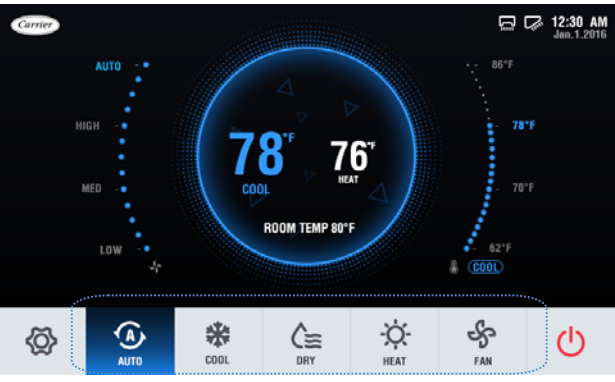

Fig. 11 — Indoor Unit Operating Icon and LED

#### NOTES:

AUTO mode is unavailable when the wired controller is connected to a heat pump system.

AUTO and DRY mode are unavailable when the wired controller is connected to a VRF outside air unit.

Setting the fan speed — The Cons will not be visible until the IDU is turned on as shown in Figure 10. Touch the corresponding fan speed text or the icon  $\frown$  to set the fan speed. See Figure 12.

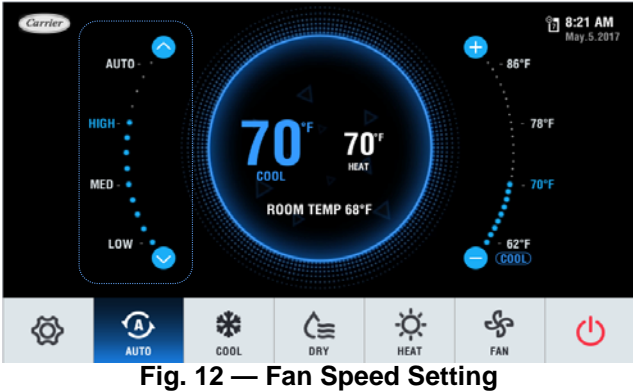

Optional fan speed modes include AUTO, HIGH, MED, and LOW.

NOTES:

There is no AUTO fan speed when the wired controller is connected to a VRF outside air unit.

In DRY mode, the fan speed is permanently set to AUTO.

Setting the temperature — The icons will not be visible until the IDU is turned on as shown in Figure 10. See Figure 13.

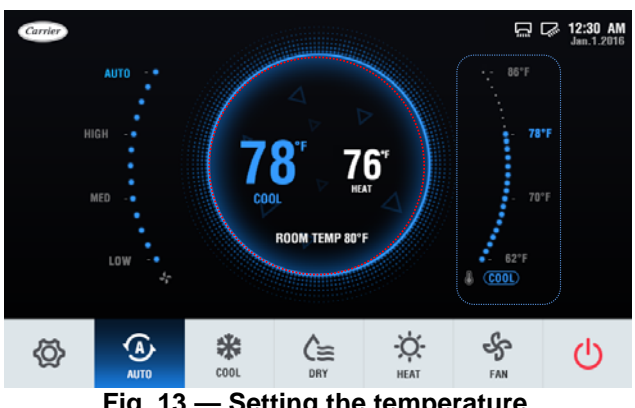

Fig. 13 — Setting the temperature

Touch the icon **t r** the corresponding temperature text to set the temperature. See Figure 14.

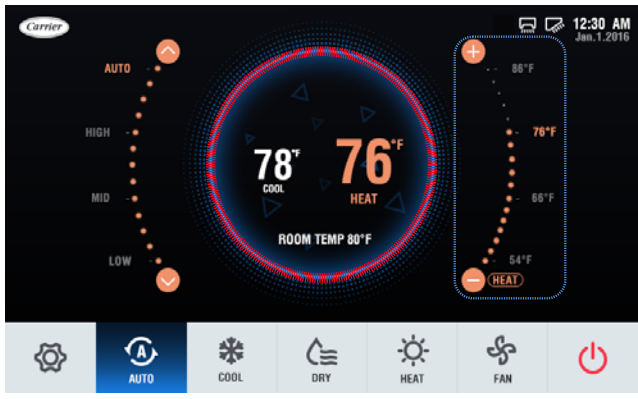

Fig. 14 — Setting the temperature

#### Table 4 — Temperature setpoint ranges

| Operation mode            | Set temperature range                |
|---------------------------|--------------------------------------|
| COOL/DRY                  | 62ºF-86ºF                            |
| HEAT                      | 54ºF-86ºF                            |
| AUTO (dual setpoints)     | [COOL] 62ºF-86ºF<br>[HEAT] 54ºF-86ºF |
| FAN                       | Not settable                         |
| COOL for outside air unit | 50°F-86°F                            |
| HEAT for outside air unit | 54ºF-86ºF                            |

#### MENU

#### Menu functions —

#### Table 5 — Settings on Main Menu

| Menu                    | item               | Description                                                                                                    |  |  |  |
|-------------------------|--------------------|----------------------------------------------------------------------------------------------------|--|--|--|
| LOUVER                  |                    | Used to configure airflow direction settings.                                                                      |  |  |  |
|                         | SCHEDULE<br>ON-OFF | Used to enable or disable schedule control.                                                                        |  |  |  |
| SCHEDULE                | SET<br>SCHEDULE    | Set the startup time and operation<br>stop time.<br>Up to 8 actions can be set for each<br>day.                    |  |  |  |
|                         | OVERRIDE           | Set up the amount of time the<br>settings can be overridden before<br>returning to the defined schedule<br>pattern |  |  |  |
| DATE AND TIME           |                    | Used to configure date and time<br>settings and corrections.                                                       |  |  |  |
| DAYLIGHT SAVINGS TIME   |                    | Used to adjust the clock in<br>observance of daylight savings time.                                                |  |  |  |
| ROOM TEMP               |                    | Used to set display room temperature<br>on the home screen.                                                        |  |  |  |
| LOCK                    |                    | Used to lock selected functions                                                                                    |  |  |  |
| TOUCH TONE              |                    | Used to enable or disable touch tone.                                                                              |  |  |  |
|                         | OPERATING<br>DATA  | Used to display the IDU information.                                                                               |  |  |  |
| ADVANCED<br>INFORMATION | ERROR<br>CODE      | Used to check error information when<br>an error occurs                                                            |  |  |  |
|                         | DRY<br>CONTACTS    | Used to display the dry contacts status.                                                                           |  |  |  |
| Service                 |                    | Setting parameters                                                                                                 |  |  |  |

#### Menu operations -

1. Touch the "MENU" icon to open the menu.

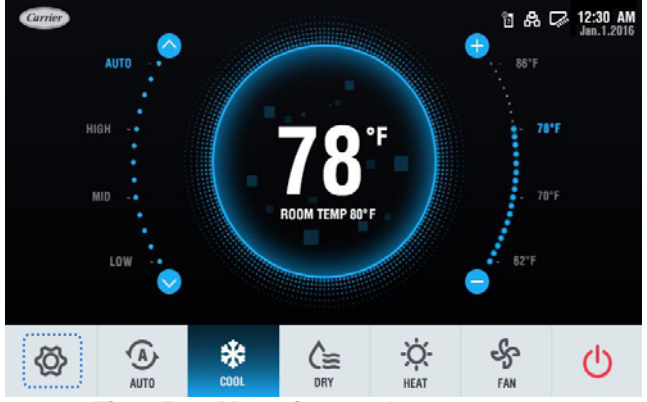

#### Fig. 15 — Menu icon at home screen

- 2. Slide the submenu list up/down to scroll to various settings. See Figure 16.
- 3. Touch the "HOME" icon at the top of the submenu to return to the homepage. See Figure 16.

The current settings are automatically saved and the system returns to the homepage if there is no operation in 30 seconds.

| K Home K Louver       |               |      |                  |      |                  |      |      |  |  |
|-----------------------|---------------|------|------------------|------|------------------|------|------|--|--|
| Louver                | Horizo        | ntal |                  |      |                  |      |      |  |  |
| Schedule              | Vertica       | I    |                  |      |                  |      |      |  |  |
| Date and time         |               | _    | _                | 0    |                  |      |      |  |  |
| Daylight savings time | 1933 <b>2</b> | Auto | 1 <sub>pos</sub> | 2pos | 3 <sub>pos</sub> | 4pos | 5pos |  |  |
| Room temperature      |               |      |                  |      |                  |      |      |  |  |
| Lock                  |               |      |                  |      |                  |      |      |  |  |
| Touch tone            |               |      |                  |      |                  |      |      |  |  |
| Advanced Information  |               |      |                  |      |                  |      |      |  |  |

Fig. 16 — Submenu

#### Setting louver —

**NOTE:** The louver function does not apply to some indoor units. When the indoor unit does not support a louver function such as horizontal louver, the corresponding louver setting function is unavailable.

- 1. Choose Louver on the Menu interface.
- 2. Turn ON/OFF Horizontal.
- 3. Touch or slide to the desired position or Auto louver.

| < Home < Louver       |              |      |                  |                  |                  |                  |                  |
|-----------------------|--------------|------|------------------|------------------|------------------|------------------|------------------|
| Louver                | Horizontal   |      |                  |                  |                  |                  |                  |
| Schedule              | Vertical     |      |                  |                  |                  |                  |                  |
| Date and time         |              |      |                  | 0                |                  |                  |                  |
| Daylight savings time | 197 <b>2</b> | Auto | 1 <sub>pos</sub> | 2 <sub>pos</sub> | 3 <sub>pos</sub> | 4 <sub>pos</sub> | 5 <sub>pos</sub> |
| Room temperature      |              |      |                  |                  |                  |                  |                  |
| Lock                  |              |      |                  |                  |                  |                  |                  |
| Touch tone            |              |      |                  |                  |                  |                  |                  |
| Advanced Information  |              |      |                  |                  |                  |                  |                  |

Fig. 17 — Set Louver

**Enable schedule** — Adjust the wired controller clock before using schedule management.

- 1. Choose Schedule on the menu interface.
- 2. Turn the Schedule ON/OFF.
- 3. Touch Set Schedule.

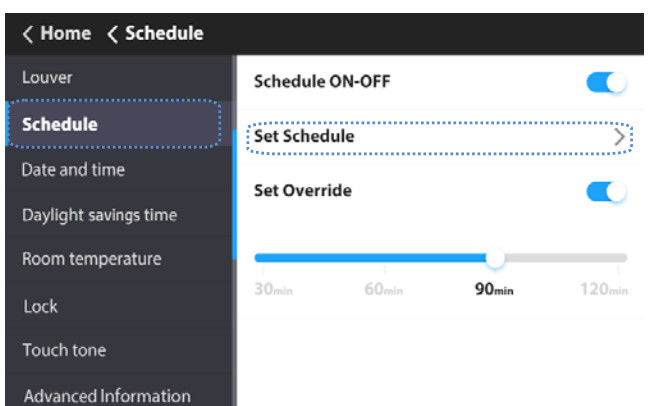

#### Fig. 18 — Setting Schedule

#### Setting schedule —

1. To add a new schedule, touch •

# Weekday Y Monday — Friday Saturday+ + New

#### 

| Day  | settings                                                                 |
|------|--------------------------------------------------------------------------|
| Time | Set the timer time. Up to 8 timer time points can be set for each day    |
| ACT  | Set ON/OFF to automatic                                                  |
| Mode | Set the running mode if the ON<br>function is automatic                  |
| Cool | When automatic or cooling mode is set, set the cooling temperature value |
| Heat | When automatic or heating mode is set, set the heating temperature value |
| Dry  | When dry mode is set, set the dry<br>temperature value                   |
| Fan  | Set the Fan speed to automatic                                           |

- 3. Touch the "Everyday" icon to switch the mode between Everyday and Weekday.
- 4. Touch to choose a day of the week. You can use the Copy and Paste option to copy the parameters to other days of the week.
- 5. Slide the schedule from right to left to show the Delete icon.
- 6. Touch Reset to reset all the scheduled tasks.

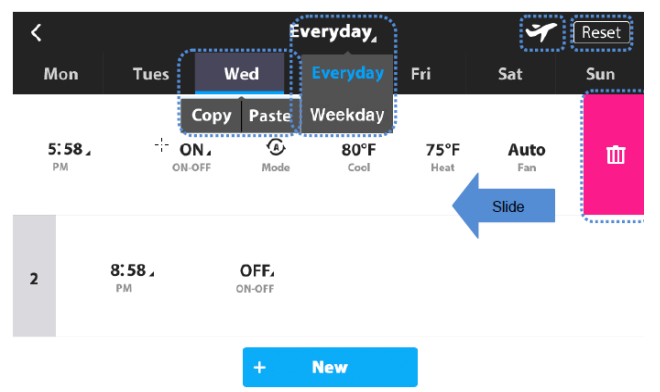

Fig. 21 — Setting Schedule

#### Holiday settings —

 Touch the right icon from the Setting Schedule screen (Figure 20) to access Holiday settings. Touch right icon from the to create a new Holiday. Touch Edit to adjust the existing or new Holiday. Figure 21 will be displayed.

| <                            | Holidays |    |      |         |        |      |  |  |
|------------------------------|----------|----|------|---------|--------|------|--|--|
| 1                            | May      | 3  | 2017 | By Date | Delete | Edit |  |  |
| 2                            | Jun      | 10 | 2017 | By Date | Delete | Edit |  |  |
|                              | May      | 3  | 2015 |         |        |      |  |  |
|                              | Jun      | 4  | 2016 |         |        |      |  |  |
| 3                            | Jul      | 5  | 2017 | By Date | Delete | ОК   |  |  |
|                              | Aug      | 6  | 2018 | By Day  |        |      |  |  |
|                              | Sep      | 7  | 2019 |         |        |      |  |  |
|                              |          |    | +    | New     |        |      |  |  |
| Fig. 22 — Holidays (By Date) |          |    |      |         |        |      |  |  |

#### Fig. 19 —Add New Schedule

2. Set the scheduled time, ON/OFF mode, running mode, temperature setpoint, and fan speed by sliding the corresponding items.

| <   |       |         | Everyday_ |       | Ť    | Reset |
|-----|-------|---------|-----------|-------|------|-------|
| Mon | Tues  | Wed     | Thurs     | Fri   | Sat  | Sun   |
|     |       | dan dan |           | 80"F  |      |       |
|     |       |         |           | 81°F  |      |       |
|     | 5:58, | ON,     | ۰.        | 82°F  | 70°F | Auto  |
|     | PM    | ON-OFF  | Mode      | 83°F  | Heat | Fan   |
|     |       |         |           | 84°F  |      |       |
|     |       |         |           | cool  |      |       |
|     |       |         |           |       |      |       |
| 2   | 8:51  | OFF     |           |       |      |       |
| -   | AM    | ON-OFF  |           |       |      |       |
|     |       | Fig. 20 | — Sch     | edule |      |       |

2. Touch "By Date" or "By Day" to change how the Date is displayed. See Figures 21 and 22.

| < | Holidays |        |      |        |         |        |      |  |
|---|----------|--------|------|--------|---------|--------|------|--|
| 1 | May      | 3      | 2017 |        | By Date | Delete | Edit |  |
|   | Jun      |        | Mon  | 2015   |         |        |      |  |
|   | Jul      |        | Tues | 2016   | By Date |        |      |  |
| 2 | Aug      | First  | Wed  | 2017   | By Day  | Delete | ОК   |  |
|   | Sep      | Second | Thur | 2018   |         |        |      |  |
|   | Oct      | Third  | Fri  | 2019   |         |        |      |  |
|   |          |        |      | I Nov  |         |        |      |  |
|   |          |        |      | T iver | W       |        |      |  |

Fig. 23 — Holidays (By Day)

#### Setting override —

- 1. Toggle Set Override to turn override ON/OFF.
- 2. Choose override time.

When Override is turned on, the available length of time can be set to 30, 60, 90, or 120 minutes.

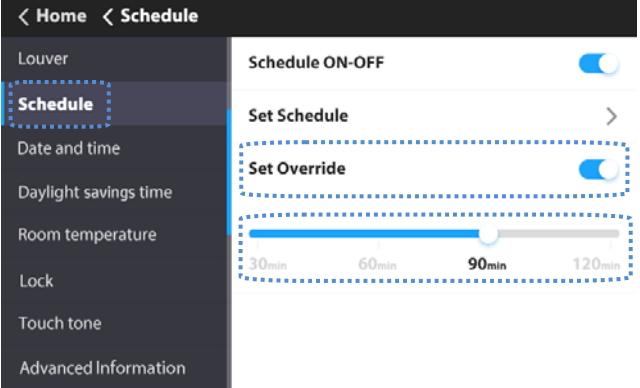

#### Fig. 24 — Set Override

Override delay operation is only valid once. It must be reset after operating.

The OVERRIDE function will set the amount of time the settings can be overridden before returning to the defined schedule pattern.

#### Setting the date and time —

- 1. Choose "Date and time" on the Menu interface.
- 2. To use a 24 hour time format, toggle 24 hour system ON.
- 3. Set the date and time by sliding the corresponding items up and down.
- 4. Touch the Save icon to save the settings.

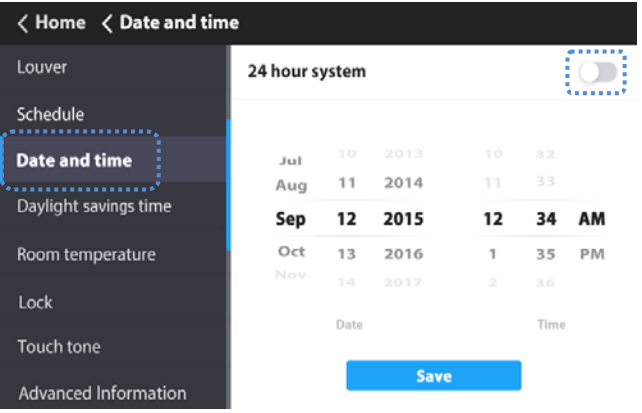

Available date range: January 1, 2000 - December 31, 2037

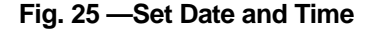

**Setting daylight savings time** — When enabled, the clock automatically moves forward one hour at 2 am on the specified start date. The clock goes back one hour at 2 am on the specified end date.

- 1. Choose "Daylight savings time" on the Menu interface.
- 2. Turn the "Daylight savings time" ON/OFF.
- 3. Touch the "Edit" icon.
- 4. Slide the corresponding items to set the start date and end date respectively.
- 5. Touch the Save icon to save the settings.

< Home < Daylight savings time

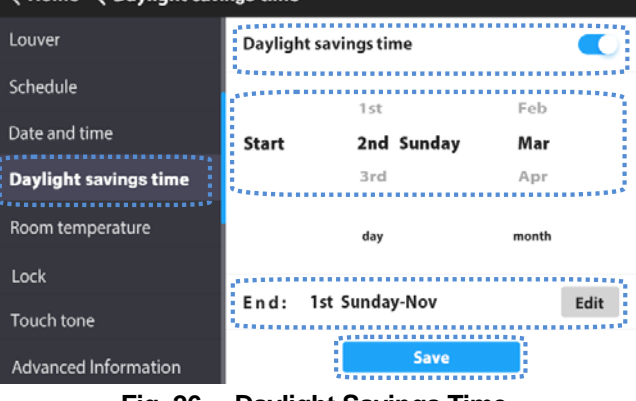

#### Fig. 26 —Daylight Savings Time Indoor temperature display —

- 1. Choose "Room temperature" on the menu interface.
- 2. Turn the "Display" ON/OFF.

| 🗸 Home 🗶 Room temperatu  | re      |        |
|--------------------------|---------|--------|
| Louver                   | Display |        |
| Schedule                 |         | ****** |
| Date and time            |         |        |
| Daylight savings time    |         |        |
| Room temperature<br>Lock |         |        |
| Touch tone               |         |        |
| Advanced information     |         |        |

#### Fig. 27 — Room Temperature Display

When the display is on, the indoor temperature will be displayed on the homepage.

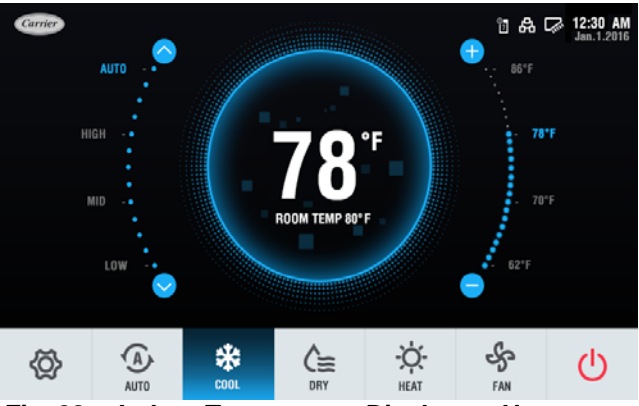

Fig. 28 —Indoor Temperature Display on Homepage

#### Locking function

The wired controller can lock the following functions. They cannot be changed using the icons on the wired controller.

- Choosing "Lock" on the "Menu" interface will lock:
- The IDU power-on/off function
- · Running mode
- · Temperature setting

#### · Schedule setting

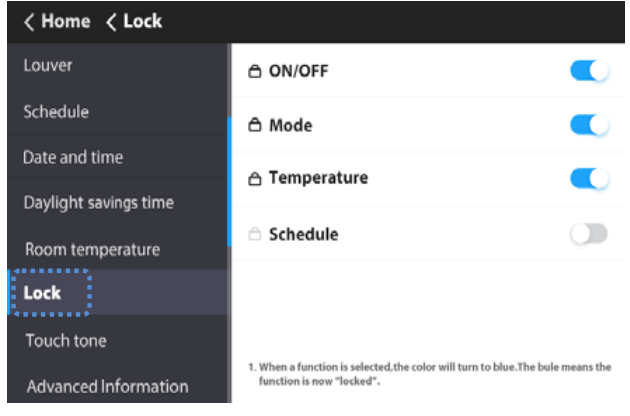

Fig. 29 — Locking Function

When a function is selected, the color will turn to blue meaning that the function is now "locked".

When the locking function is enabled, the **b** icon will be displayed on the homepage. When the locked function icon is selected, it will blink indicating that the function is locked.

When the schedule setting is locked, the system prompts the user that the weekly schedule is locked when you try to access the week timing mode.

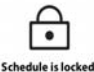

Schedule is locked!

Note: If the central controller is sending locking signals to an IDU while the touch screen wired controller also sends a command to the same IDU simultaneously, the locking command from the central controller may be invalid.

#### Setting the touch tone —

- 1. Choose "Touch tone" on the menu interface.
- 2. Turn Touch tone ON/OFF.

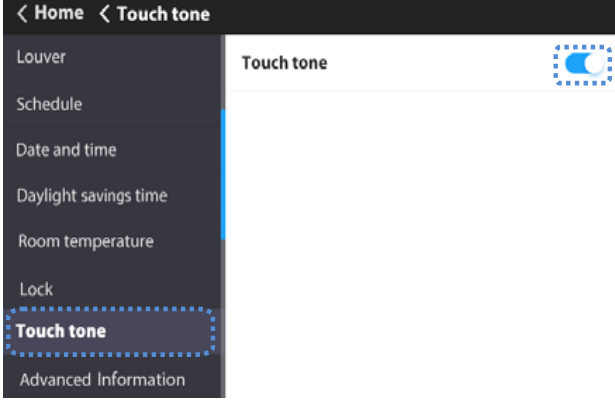

Fig. 30 — Touch Tone

When a corresponding option is turned on, a beep is generated when the button is touched.

#### Advanced information — Choose "Advanced

Information" on the Menu interface.

| < Home < Advanced Inf | formation      |   |
|-----------------------|----------------|---|
| Schedule              | Operating data | > |
| Date and time         | Error code     | > |
| Daylight savings time | Dry contacts   | ` |
| Room temperature      |                | / |
| Lock                  |                |   |
| Touch tone            |                |   |
| Advanced Information  |                |   |
| Service               |                |   |

#### Fig. 31 — Advanced Information

#### Querying indoor unit operating data —

1. Choose "Operating data" on the "Advanced Information" interface.

On the "Operating data" interface, the wired controller will display indoor unit address.

2. Touch the indoor unit # icon.

The wired controller will display the number of indoor units connected to the wired controller, indoor units' temperature sensor readings, and louver settings.

| Home < Advanced inform | ation <b>〈Operating data</b> |                  |
|------------------------|------------------------------|------------------|
| Schedule               | Indoor unit count:13         |                  |
| Date and time          | Indoor unit #0               | ^                |
| Daylight savings time  | Indoor unit #3               | $\sim$           |
| Room temperature       | Setpoint                     |                  |
| Lock                   | TS:66°F T1:64°F T2A:77°F     | T2B: <b>77°F</b> |
| Touch tone             | Swing                        |                  |
| Advanced information   | Vertical: <b>OFF</b>         |                  |
| Service                | Indoor unit #7               | ^                |

#### Fig. 32 — Query IDU Operating Data

**Querying error records** — Choose "Error code" on the "Advanced Information" interface.

| < Home < Advanced Inf | or | matio | י א י | Error code |            | Delete |
|-----------------------|----|-------|-------|------------|------------|--------|
| Schedule              | 1  | #18   | E1    | IDUerror   | 10/28/2016 | 2:36PM |
| Date and time         | 2  | #17   | E2    | IDUerror   | 10/28/2016 | 2:36PM |
| Daylight savings time |    |       |       |            |            |        |
| Room temperature      |    |       |       |            |            |        |
| Lock                  |    |       |       |            |            |        |
| Touch tone            |    |       |       |            |            |        |
| Advanced Information  |    |       |       |            |            |        |
| Service               |    |       |       |            |            |        |
| Eia 22                | •  |       |       | WAR DA     | aarda      |        |

#### Fig. 33 —Query Error Records

- The wired controller saves up to 20 groups of fault records.
- Touch the Delete icon to delete all the error messages.
- It displays the unit address (0~63 for indoor unit and 128 for outdoor unit) and the related error code.
- An address is not displayed when the wired controller has a fault.

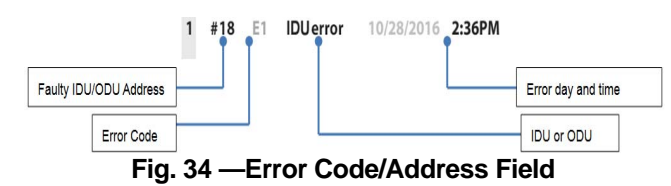

#### Querying dry contact status -

- 1. Choose "Dry contacts" on the "Advanced Information" interface to display status of unit and dry contact outputs.
- 2. Touch the  $\triangleleft$  or  $\triangleright$  icon to switch between IDUs.

#### Home Advanced Information Dry contacts

| Schedule              | The current indoor unit address |     |  |
|-----------------------|---------------------------------|-----|--|
| Date and time         | <b>4</b> #18                    |     |  |
| Daylight savings time | Unit status                     | ON  |  |
| Room temperature      |                                 | •   |  |
| Lock                  | Cooling                         | OFF |  |
| Touch tone            | Heating                         | ON  |  |
| Advanced Information  | Aux heater                      | ON  |  |
| Service               |                                 |     |  |

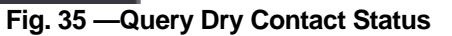

#### SERVICE MENU SETTINGS

#### Service menu password —

- 1. Choose "Service" on the "Menu" interface.
- 2. Enter the password to access the settings. The default password is 0000.

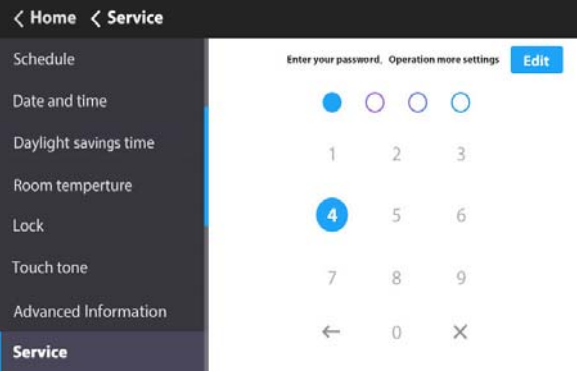

#### Fig. 36 — Service Menu Password Entry

- 3. Touch the Edit icon to access password settings.
- 4. Slide the submenu to view more options.
- 5. Enter the correct password. The sub-options under Service settings are displayed.

See Table 7 and the following sections for details on additional Service Menu settings.

**Setting room temp location** — Select "Room temp location" setting on the "Service" interface.

| ⟨Home ⟨Service ⟨Room t  | emp location                   |   |
|-------------------------|--------------------------------|---|
| Room temp location      | Indoor unit                    | 0 |
| Room temp sensor offset | Wired remote control (Default) | 0 |
| Setpoint limit          |                                |   |
| Thermal sensitivity adj |                                |   |
| Changeover time         |                                |   |
| Anti cold blow          |                                |   |
| Thermo-off fan spee     |                                |   |
| Static pressure         |                                |   |
| E: 07                   | Deam temp leasting             |   |

#### Fig. 37 — Room temp location

The room temperature location can be set to Indoor unit or Wired remote control as required. The default setting is Wired remote control.

**Room temp sensor offset** — Select "Room temp sensor offset" setting on the "Service" interface.

|                         | emp sensor offset                                         |
|-------------------------|-----------------------------------------------------------|
| Room temp location      |                                                           |
| Room temp sensor offset | -5°F-4°F-3°F-2°F-1°F 0°F 1°F 2°F 3°F 4°F 5°F<br>(Default) |
| Setpoint limit          |                                                           |
| Thermal sensitivity adj |                                                           |
| Changeover time         |                                                           |
| Anti cold blow          |                                                           |
| Thermo-off fan spee     |                                                           |
| Static pressure         |                                                           |

#### Fig. 38 — Room temp sensor offset

The Room temp sensor offset sets the temperature compensation value for the wired controller. The default value is 0°F.

**Setpoint limit** — Select "Setpoint limit" setting on the "Service" interface.

| ∠Home < Service < Setpoin | nt limit              |
|---------------------------|-----------------------|
| Room temp location        |                       |
| Room temp sensor offset   | Max. heating setpoint |
| Setpoint limit            | 86°F                  |
| Thermal sensitivity adj   | (Default)             |
| Changeover time           | Min. cooling setpoint |
| Anti cold blow            | Min:50°F Max:86°F     |
| Thermo-off fan spee       | S0°F<br>(Default)     |
| Static pressure           |                       |

#### Fig. 39 —Setpoint limit

The setpoint limit can set the upper limit of the temperature range to heating and the lower limit to cooling. The default is 86°F for heating and 50°F for cooling.

**Thermal sensitivity adj** — Select "Thermal sensitivity adj" setting on the "Service" interface.

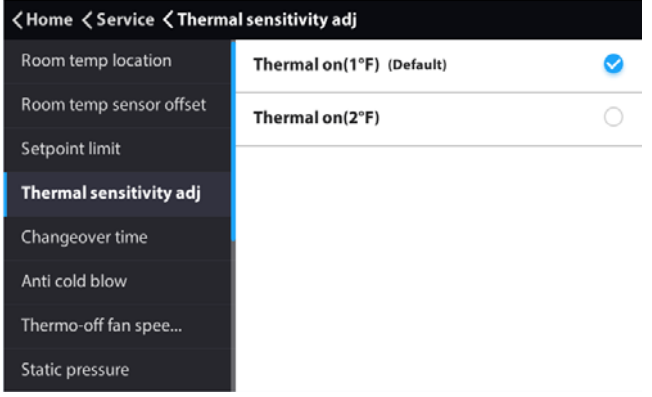

#### Fig. 40 — Thermal Sensitivity Adj.

The thermal sensitivity adj sets a capacity interval. The default is THERMAL ON  $(1^{\circ}F)$ .

**Changeover time** — Select "Changeover time" setting on the "Service" interface.

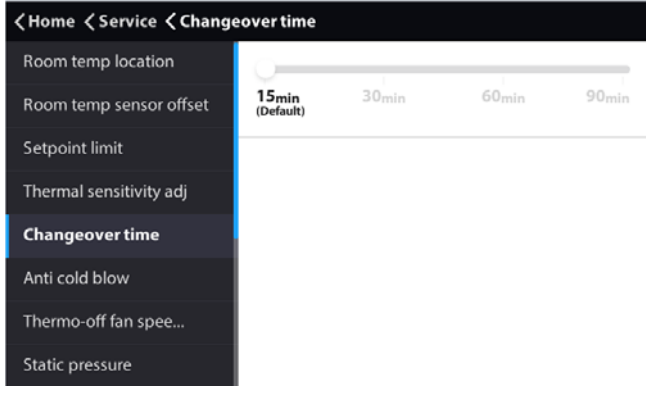

#### Fig. 41 — Changeover Time

This is the changeover time for AUTO mode (NOTE: AUTO mode is available for Heat Recovery systems only; it is not available for Heat Pump systems.). Changeover time can be set to 15 (default), 30, 60 or 90 minutes.

**Anti cold blow** — Select "Anti cold blow" setting on the "Service" interface.

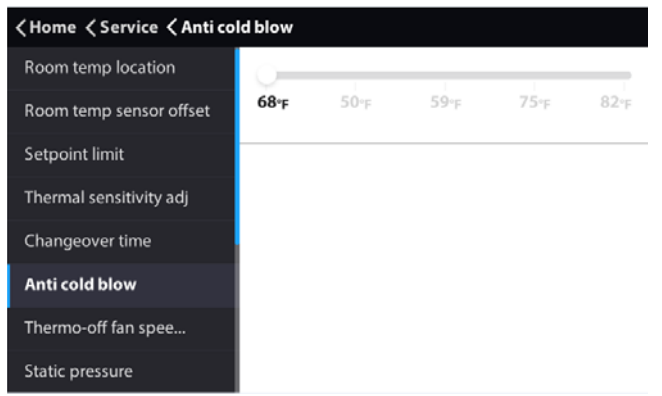

#### Fig. 42 — Anti Cold Blow

To prevent the discharge of cold air, the IDU fan is shut off at coil temperatures below this setting. Default setting is 68F. **Thermo-off fan speed** — Select "Thermo-off fan speed" setting on the "Service" interface.

| ⟨Home < Service < Thermo | o-off fan s | peed settin          | g   |               |
|--------------------------|-------------|----------------------|-----|---------------|
| Room temp location       | Coolin      | g के <mark>ता</mark> |     |               |
| Room temp sensor offset  | -           |                      |     | <b></b>       |
| Setpoint limit           | Off         | Low                  | Med | High Maintain |
| Thermal sensitivity adj  | Heatin      | g ⊰ <sub>a i</sub>   |     |               |
| Changeover time          | Q—          |                      | 1   | 1             |
| Anti cold blow           | Off         | Low                  | Med | High Maintain |
| Thermo-off fan spee      |             |                      |     |               |
| Static pressure          |             |                      |     |               |
| <b>F</b> : 40            | These       |                      |     |               |

#### Fig. 43 — Thermo-Off Fan Speed

This determines IDU fan behavior when the zone is satisfied ("thermo off") - for both heating and cooling mode. For cooling mode, the default setting is to *Maintain* last fan speed before satisfying. For heating mode, the default setting is for the fan to be off.

## **Static pressure** — Select "Static pressure" setting on the "Service" interface.

|                         | ressure               |                      |           |                       |           |
|-------------------------|-----------------------|----------------------|-----------|-----------------------|-----------|
| Room temp location      |                       |                      |           |                       |           |
| Room temp sensor offset | 0.96 <sub>in wc</sub> | 1.0 <sub>in wc</sub> | 0in wc    | 0.04 <sub>in wc</sub> | 0.08in wc |
| Setpoint limit          |                       | 0 in<br>(Default)    | wc 1.0 ii | n we                  |           |
| Thermal sensitivity adj |                       |                      |           |                       |           |
| Changeover time         |                       |                      |           |                       |           |
| Anti cold blow          |                       |                      |           |                       |           |
| Thermo-off fan spee     |                       |                      |           |                       |           |
| Static pressure         |                       |                      |           |                       |           |
|                         |                       |                      |           |                       |           |

#### Fig. 44 —Static Pressure

This selects the static pressure setting of the IDU fan. (NOTE: only applicable to IDUs with static pressure settings.) The default setting is 0 in wc.

**Occupancy sensor** — Select "Occupancy sensor" setting on the "Service" interface.

|                         | ncy sensor                             |                      |
|-------------------------|----------------------------------------|----------------------|
| Thermal sensitivity adj | ON-OFF                                 |                      |
| Changeover time         | Occupancy Delay                        |                      |
| Anti cold blow          |                                        |                      |
| Thermo-off fan spee     | Omin 15 <sub>min</sub> 30 <sub>m</sub> | in 60 <sub>min</sub> |
| Static pressure         | Occupancy Set Temp Offset              |                      |
| Occupancy sensor        |                                        |                      |
| Supplemental Heat/Aux   | 0°F 2°F 4°F                            | б*ғ 8*ғ              |
| IDU addressing          | (Default)                              |                      |

#### Fig. 45 — Occupancy Sensor

These settings are used when a field-provided occupancy sensor is connected to contact input on IDU control board. *ON* enables occupancy sensor setback; *Occupancy Delay* sets the amount of delay before setback; and *Occupancy Set Temp Offset* selects the amount of setback after Occupancy Delay has elapsed.

#### Supplemental heat/aux heat status -

| ⟨Home < Service < Supples | mental Heat/Aux Heat                                     |                   |
|---------------------------|----------------------------------------------------------|-------------------|
| Thermo-off fan spee       | Supplemental Heat or Aux Heat status                     |                   |
| Static pressure           | Supplemental Heat or Aux Heat status con                 | figuration        |
| Occupancy sensor          | Dry contact on condition: Indoor temperature is lower th | an setting        |
| Supplemental Heat/Aux     | temperature minus below offset.                          |                   |
| IDU addressing            | 1°F 2°F З°F 4°F<br>(Default)                             | 5°F               |
| Brand choice setting      |                                                          |                   |
| Firmware update           | $\checkmark$                                             |                   |
| Reset settings            | Next page                                                |                   |
| ⟨Home < Service < Supples | mental Heat/Aux Heat                                     |                   |
| Changeover time           | Supplemental Heat or Aux Heat status con                 | figuration        |
| Anti cold blow            | Time delay                                               |                   |
| Thermo-off fan spee       | 15 <sub>min</sub> 30 <sub>min</sub>                      | 45 <sub>min</sub> |
| Static pressure           |                                                          | _                 |
| Occupancy sensor          | Indoor fan status                                        |                   |
| Supplemental Heat/Aux     |                                                          |                   |
| IDU addressing            | ^                                                        |                   |
| Brand choice setting      | Previous page                                            |                   |

#### Fig. 46 — Supplemental Heat/Aux Heat Status

These settings are used when the IDU is controlling a fieldprovided auxiliary heat source via its ACB interface contact output.

Turning Aux Heat Status on enables this function; Status Configuration selects the amount of temperature differential before triggering aux. heat output; Time Delay selects amount of time before triggering aux heat output; and turning Fan Status on commands the IDU fan to run while aux heat output is active.

#### Setting the indoor unit address — The IDU

communication address can be set only when the wired controller is connected to one IDU.

- 1. Slide to choose the IDU address.
- 2. Touch the Save icon to send current address to the IDU.

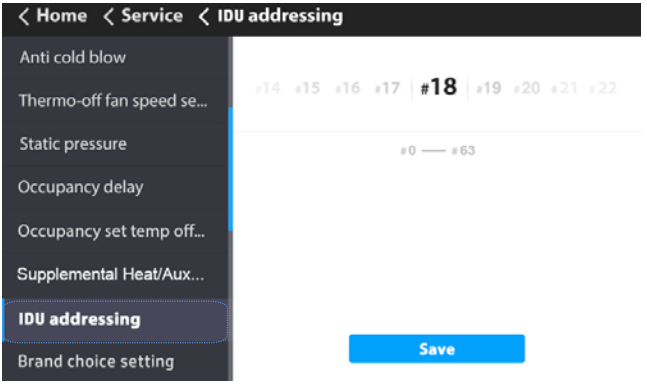

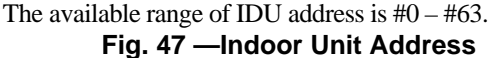

#### Brand choice setting —

1. Choose "Brand choice setting" on the "Service" interface.

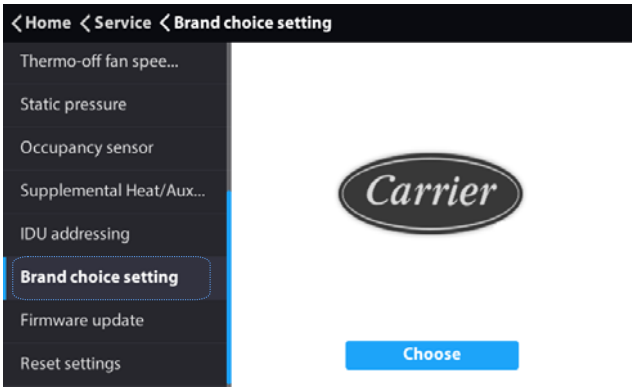

Fig. 48 — Brand Choice Setting

2. Select either Carrier or Bryant.

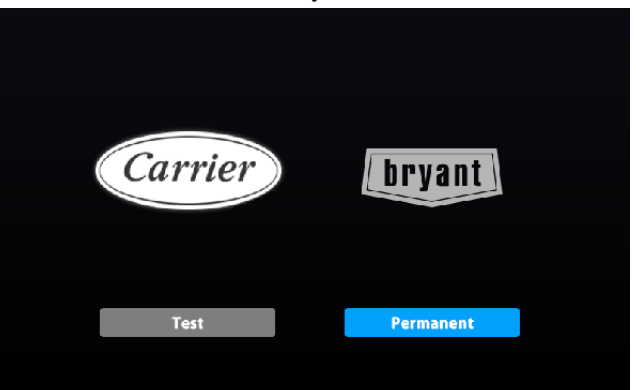

#### Fig. 49 — Brand Selection

"Test" is a one-time setting and will not be saved. The brand needs to be selected again upon the next start-up.

"Permanent" indicates permanent setting and will be effective permanently.

**Firmware update** — A USB disk in NTFS or FAT format is required.

1. To use the firmware upgrade function, save the firmware file and verification file in the root directory of the USB disk.

Updating the firmware will restore the controller parameters to factory settings while applying changes associated with the firmware version.

Keep the power connected during the update process.

- 2. Insert the USB disk into the controller.
- 3. Choose "Firmware update" on the "Service" interface.
- 4. Touch the "Update" icon.

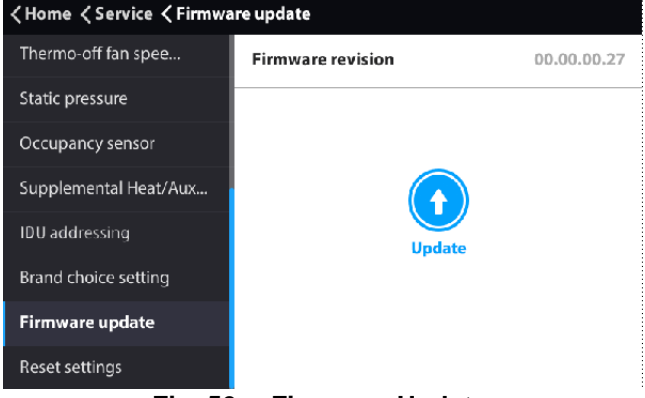

Fig. 50 — Firmware Update

5. Select the Firmware version.

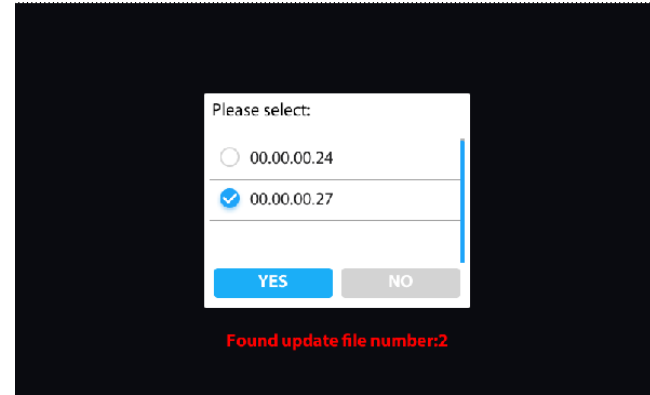

Fig. 51 — Firmware Selection

6. Touch the YES icon to confirm the update.

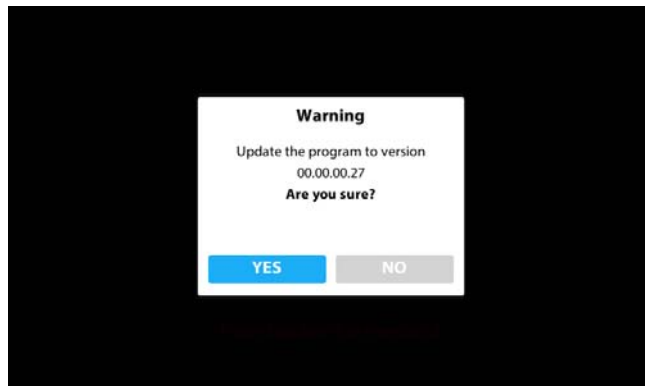

Fig. 52 — Firmware Update Confirmation

7. Touch the YES icon to confirm the "restart immediately to update".

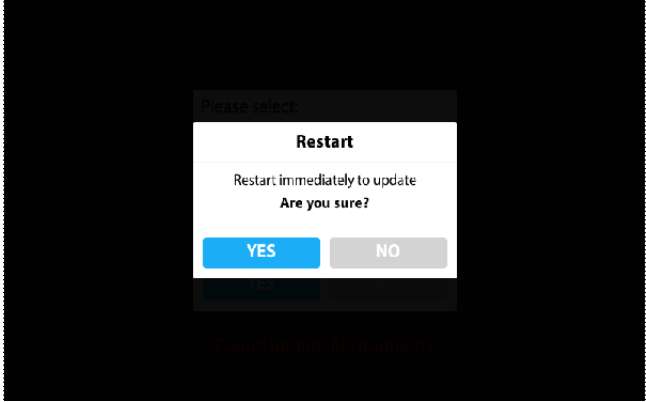

Fig. 53 — Confirm Restart

- The controller will be restarted during the update process.
- 8. Reset user parameters after the successful update (such as schedules, room temperature display, etc.).

#### Reset setting —

- 1. Choose "Reset setting" on the "Service" interface.
- 2. Touch the "Reset icon" to reset.

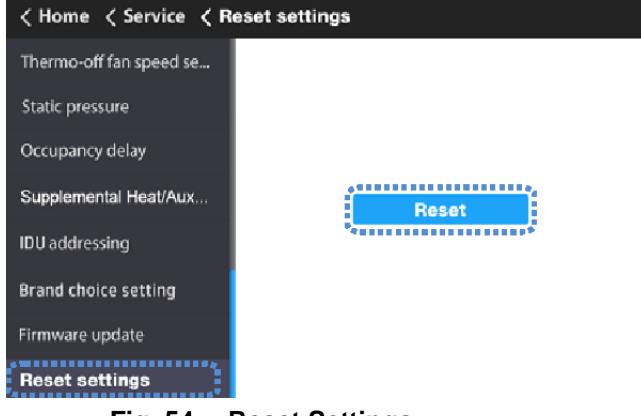

#### Fig. 54 —Reset Settings

3. Touch the YES icon to confirm the operation.

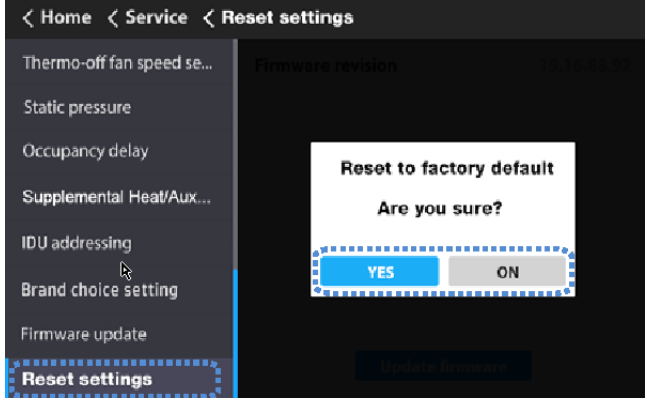

#### Fig. 55 — Confirmation of Settings Reset

All the controller parameters will be restored to factory settings.

#### Table 7 — Parameter Details

| No. | SERVICE menu                         |                                  | Description                                                                                                    | Set parameter                                                                                                    |
|-----|--------------------------------------|----------------------------------|----------------------------------------------------------------------------------------------------|----------------------------------------------------------------------------------------------------|
|     |                                      |                                  | Salact whather to use the IDU room temperature concerned the room                                                                     | INDOOR UNIT                                                                                                    |
| 1   | ROOM TEMP S                          | SENSOR LOCATION                  | temperature sensor of the wired controller.                                                                                           | WIRD REMOTE CONTROL (default)                                                                                                    |
|     | ROOM TEMP SENSOR OFFSET              |                                  | The temperature compensation value for wired controller T1                                                                            | -5°F, -4°F, -3°F, -2°F, -1°F, 0°F (default), 1°F, 2°F, 3°F,<br>4°F, 5°F                                                                                                    |
| 2   |                                      |                                  |                                                                                                    | or<br>-5ºC, -4ºC, -3ºC, -2ºC, -1ºC, 0ºC (default), 1ºC, 2ºC,<br>3ºC, 4ºC, 5ºC                                                                                                    |
| 3   | SETPOINT LIMIT                       | MAX. HEATING<br>SETPOINT SETTING | Set the upper limit of the temperature range for heating.                                                                             | 86°F (default), 85°F, 84°F<br>30°C (default), 29°C, 28°C                                                                                                    |
|     |                                      | MIN. COOLING<br>SETPOINT SETTING | Set the lower limit of the temperature range for cooling.                                                                             | 50°F (default), 51°F, 52°F<br>10°C (default), 11°C, 12°C                                                                                                    |
| 4   | THERMAL SENSITIVITY ADJ              |                                  | Select a capacity interval.                                                                                                    | THERMAL ON (1°F) (default), THERMAL ON (2°F)<br>Or<br>THERMAL ON (400) (default), THERMAL ON (400)                                                                                                    |
| E   |                                      |                                  |                                                                                                    | THERMAL ON (1°C) (default), THERMAL ON (1°C)                                                                                                    |
| Э   | CHANGEOVER TIME                      |                                  | AUTO mode changeover time.                                                                                                    |                                                                                                    |
| 6   | ANTI C                               | OLD BLOW                         | Set the temperature when the fan is turned off to prevent cold winds.                                                                 | 68%F (default), 50%F, 59%F, 75%F, 82%F<br>Or<br>20%C (default), 10%C 15%C, 24%C, 28%C                                                                                                    |
|     |                                      | COOLING                          | Set the fan step for cooling thermo off.                                                                                              | OFF. LOW. MEDIUM. HIGH. MAINTAIN (default)                                                                                                    |
| 7   | SPEED SETTING                        | HEATING                          | Set the fan step for heating thermo off.                                                                                              | OFF (default), LOW, MEDIUM, HIGH, MAINTAIN                                                                                                    |
| 8   | STATIC PRESSURE                      |                                  | Set the IDU static pressure of the DC fan.                                                                                            | 0: 0 in WC (default)<br>1: 0.04 in WC<br>2: 0.08 in WC<br>3: 0.12 in WC<br>4: 0.16 in WC<br>6: 0.24 in WC<br>7: 0.28 in WC<br>8: 0.32 in WC<br>9: 0.36 in WC<br>10: 0.40 in WC<br>11: 0.44 in WC<br>12: 0.48 in WC<br>13: 0.55 in WC<br>14: 0.55 in WC<br>15: 0.60 in WC<br>16: 0.64 in WC<br>17: 0.68 in WC<br>18: 0.72 in WC<br>19: 0.76 in WC<br>20: 0.80 in WC<br>21: 0.84 in WC<br>22: 0.88 in WC<br>22: 0.88 in WC<br>23: 0.92 in WC<br>24: 0.96 in WC<br>24: 0.96 in WC |
|     | OCCUPANCY<br>SENSOR                  | OCCUPANCY ON/OFF                 | Set occupancy delay function valid or invalid                                                                                         | OFF (default), ON                                                                                                    |
| 9   |                                      | OCCUPANCY DELAY                  | Set the time for delayed power-off of the unattended IDU (valid only<br>when the IDU is connected to an infrared sensing controller). | 0min(default),15min, 30min, 60min                                                                                                    |
| Э   |                                      | OCCUPANCY SET TEMP<br>OFFSET     | Setback temperature setpoint amount after occupancy delay elapses.                                                                    | 0°F,2°F, 4°F (default), 6°F, 8°F<br>Or<br>0°C, 1°C, 2°C (default), 3°C, 4°C                                                                                                    |
| 10  | Supplemental heat or Aux Heat status |                                  | Supplemental heat or Aux Heat status                                                                                                  | OFF (Default), ON                                                                                                    |
|     |                                      |                                  | Supplemental heat or Aux Heat status configuration                                                                                    | 1°F (default), 2°F, 3°F, 4°F, 5°F<br>Or<br>1°C (default), 2°C, 3°C                                                                                                    |
|     |                                      |                                  | Time delay                                                                                                    | 15min (Default), 30min, 45min                                                                                                    |
|     |                                      |                                  | Indoor fan status                                                                                                    | ON (Default), OFF                                                                                                    |

## ERROR CODES

#### Table 8 — IDU Error Codes

| Number | Error Code                   | Description                                                 |  |
|--------|------------------------------|-------------------------------------------------------------|--|
| 1      | FE                           | The address is unavailable when the system is first powered |  |
| 2      | dd                           | Mode conflict                                               |  |
| 3      | E1                           | IDU and ODU communication error                             |  |
| 4      | E2                           | T1 sensor error                                             |  |
| 5      | E3                           | TA sensor error (Fresh air unit only)                       |  |
| 6      | E4                           | T2B sensor error                                            |  |
| 7      | E5                           | T2A sensor error                                            |  |
| 8      | E6                           | DC fan error                                                |  |
| 9      | E7                           | EEPROM error                                                |  |
| 10     | UU                           | MDC self-check error                                        |  |
| 11     | E9                           | Communication error with the wired controller               |  |
| 12     | Eb                           | EXV short circuit and jamming error                         |  |
| 13     | Ed (FLASH)                   | ODU error (entered backup running mode)                     |  |
| 14     | Ed                           | ODU error                                                   |  |
| 15     | 5 EE Water level alarm error |                                                             |  |

#### Table 9 — Wired Controller Error Codes

| Number | Error Code | Description                                  |
|--------|------------|----------------------------------------------|
| 1      | E9         | Wired controller and IDU communication error |
| 2      | FP         | Overflow of number of online IDUs            |

© Carrier Corporation 2017